# Using dFac's Update Existing Appointment (UEA) Reason

#### When to use the UEA reason

# Ending or extending an appointment

*How?* Change only the appointment's end date. The new end date should match your unit's documentation.

### **Correcting a typo**

*How*? Change the appointment title, noting what is being changed in the comments.

### Changing one of these values

- Subtrack
- Appointment Length
- CPDC
- Full Service

### Notes

### When NOT to use the UEA reason

### To reappoint someone

Why not? A reappointment has a different start date from the original appointment. The reason overwrites the original appointment, making the original disappear from dFac.

#### To change the organizational unit

*Why not?* The reason ignores any changes to the org unit field and the person remains in the original org.

# To "promote" an administrative appointment

Why not? The reason overwrites the original appointment, making the original disappear from dFac.

# How to submit a form with the UEA Reason

### **Open Appointments form**

Locate the Appointments form on the righthand side of the dFac Lauchpad.

# Select appointment

Choose the current appointment that is being edited.

# Edit appointment details

Update any of these details, as needed:

- End Date
- Title
- Appointment End Reason
- Appointment Length
- Full Service flag

# Add attachments

Optional: If your school or unit uses the attachment section of the Update form, add attachment(s).

Attachment files must be in one of the following formats: \*.docx, \*.pdf, \*.xlsx, \*.pptx.

# Check the form

Use the Check button to double-check for form errors.

# Submit the form

Submit the form to send it to the first level dFac approver.

# Keep in mind

Editing the appointment's start date is allowed, but doing so could create a gap in appointments. When ending an appointment please include an Appointment End Reason.

Any change to the Appointment's organization should be thought of as a transfer.

- Subtrack (SoM or SoN only)
- CPDC (SoM or SoN only)